## Setting up MFA for Moneypenny

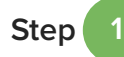

Download Duo Security's Duo Mobile app from the App Store or Google Play Store to your mobile phone.

**NOTE:** Setting up a new mobile phone? Unpair the Duo Mobile app on your previous mobile phone before continuing.

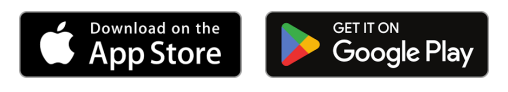

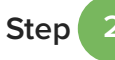

EP will send you an invitation email via Duo Security. Contact your EP Support team if you do not have your invitation email.

Australia and New Zealand: <a href="mailto:ep-support@ep.com">ep-support@ep.com</a>

## United Kingdom:

ps-support@ep.com or 01784 618181

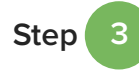

To set up multi-factor authentication (MFA), open your invitation email on your computer. Click the link in the email to go to the Welcome screen.

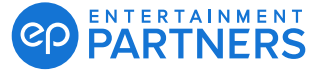

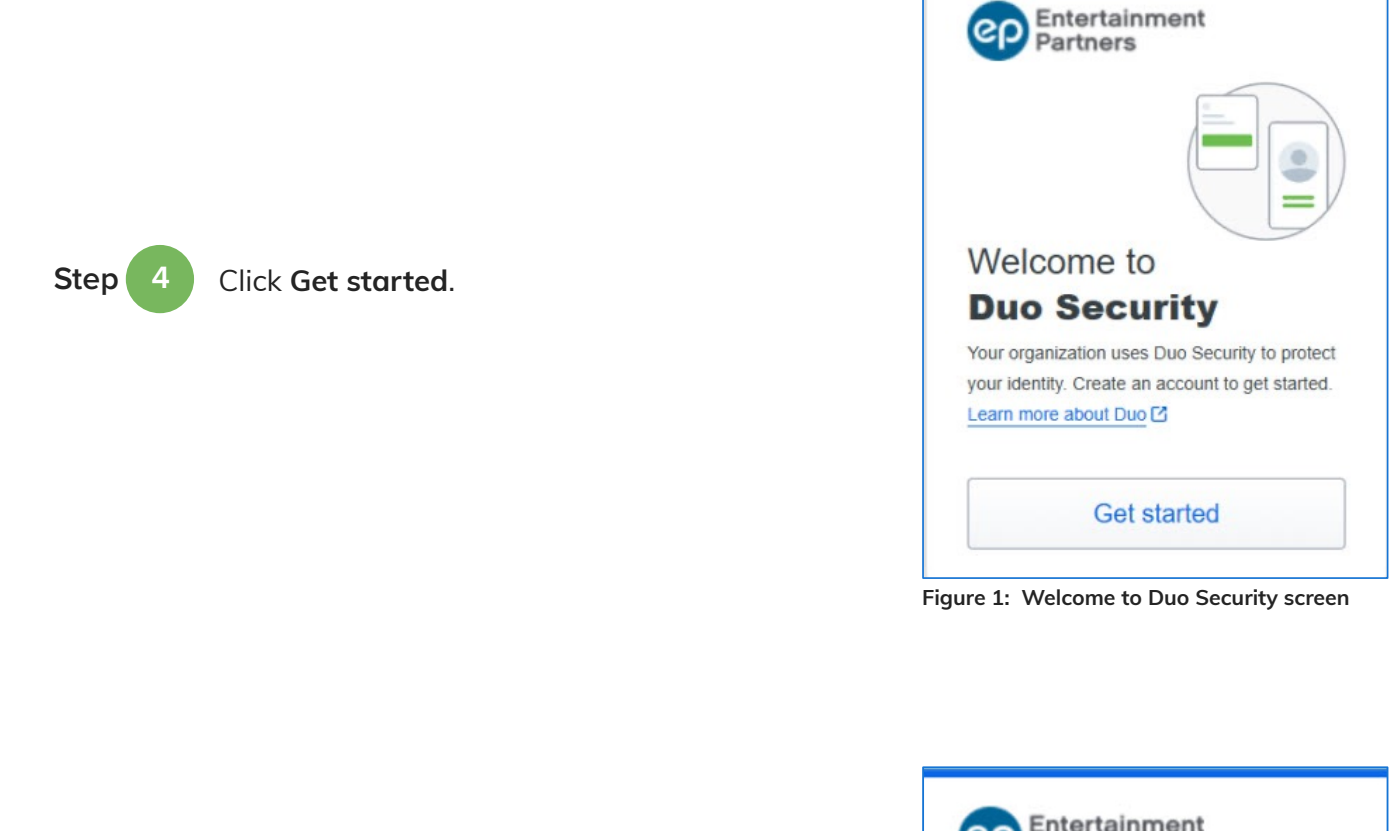

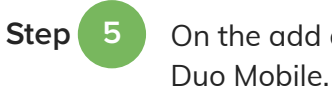

On the add a device screen, select Duo Mobile.

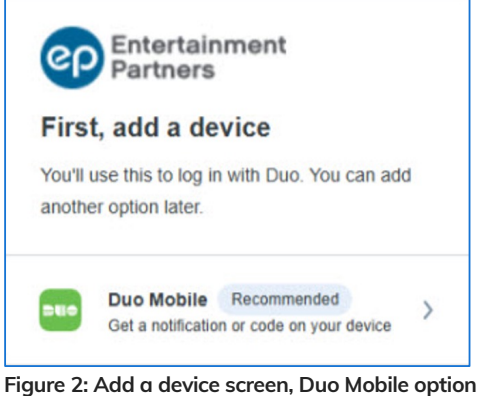

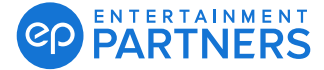

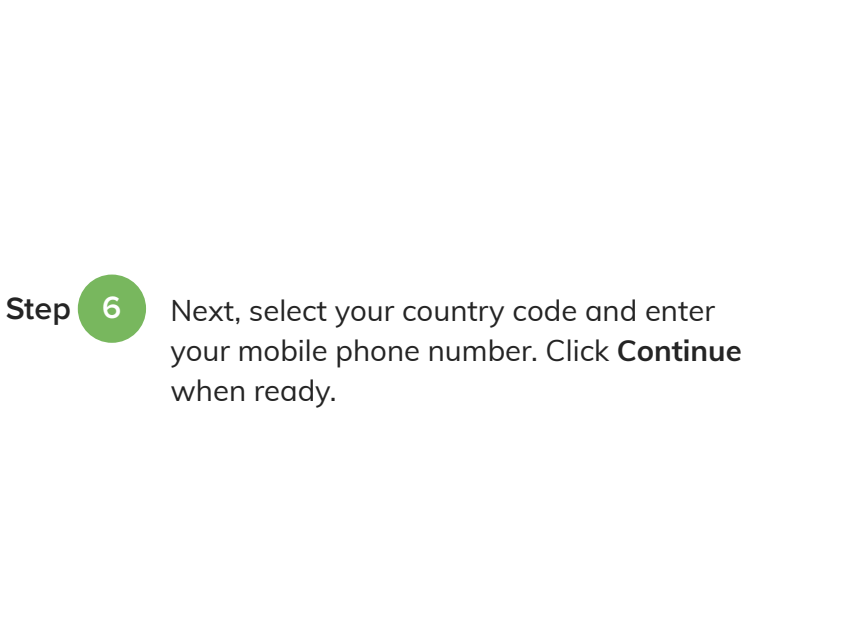

| Enter your           | phone number                      |
|----------------------|-----------------------------------|
| You'll have the o    | option to log in with Duo Mobile. |
| Country code         | Phone number                      |
| <b>*</b> +1 <b>*</b> |                                   |
| Example: "201-5      | 355-5555"                         |
| Example: "201-5      | Continue                          |
| Example: "201-5      | Continue                          |

Figure 3: Enter your phone number

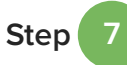

Confirm if your mobile phone number is correct. **Click Yes, it's correct** to continue, or **No, I need to change** it to edit.

**Note:** If the mobile phone number you entered was already used for Duo Security authentication, you may need to confirm ownership of the device. Follow the onscreen prompts.

| < Back                  |                |  |
|-------------------------|----------------|--|
| Is this correct?        |                |  |
| ()                      |                |  |
| Yes, it's               | s correct      |  |
| No, I need to change it |                |  |
| Need help?              | Secured by Duo |  |

Figure 4: Confirm mobile phone number

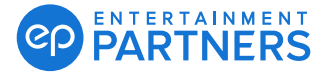

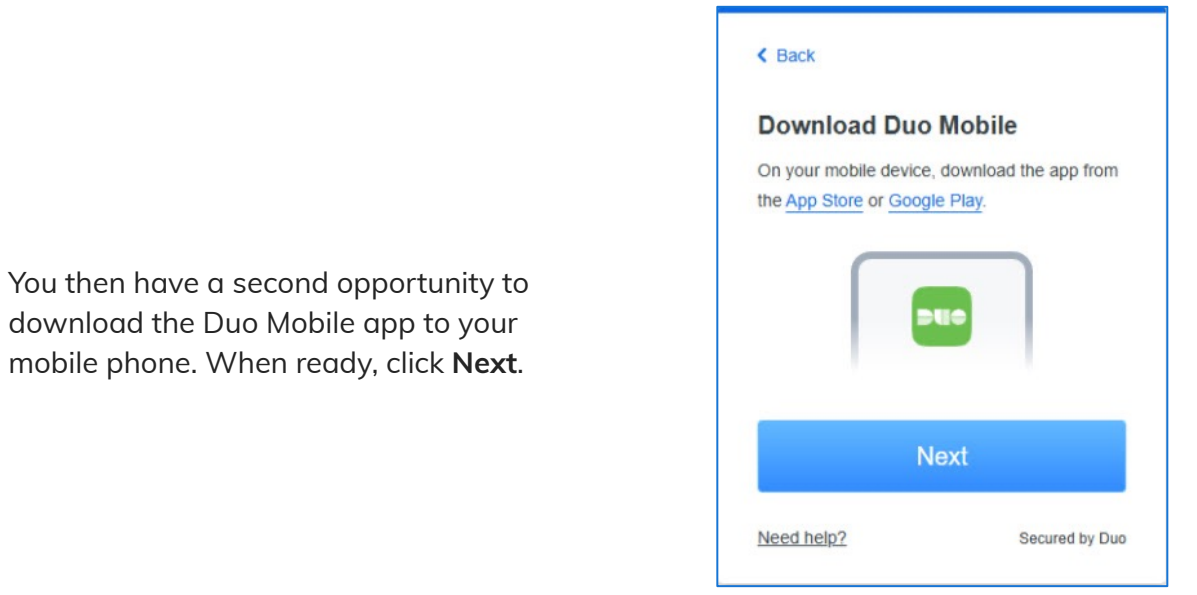

Figure 5: Download Duo Mobile screen

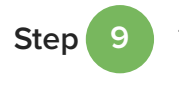

Step 8

Then, click **Setup Account**. A QR code will display on your computer screen.

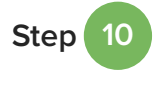

Open the Duo Mobile app. **Select Use QR code** to open the app's scanner.

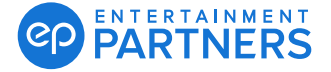

is presented.

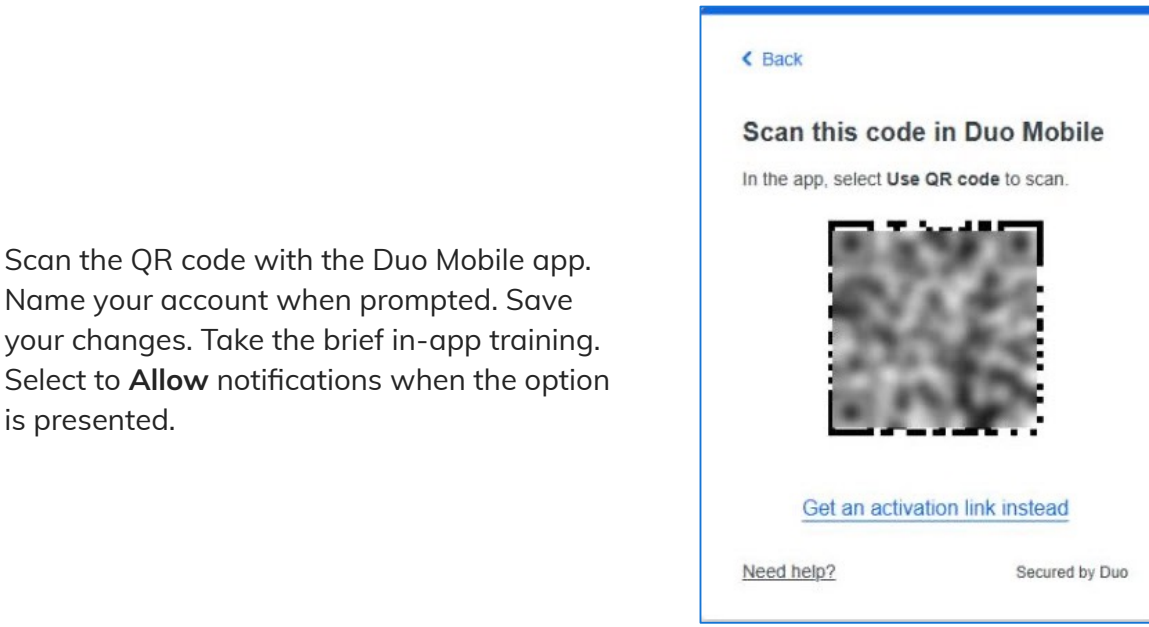

Figure 6: Scan this code in Duo Mobile screen

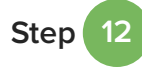

Step

11

The Added Duo Mobile screen will be displayed on your computer. Click **Continue**.

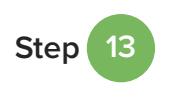

The Setup completed! screen means success.

| Entertainment<br>Partners        |                |  |
|----------------------------------|----------------|--|
| Setup completed!                 |                |  |
| You're ready to log in with Duo. |                |  |
|                                  |                |  |
| Need help?                       | Secured by Duo |  |

Figure 7: Setup completed! screen

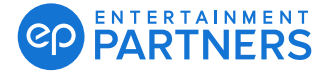

## Setting up MFA for Moneypenny (Continued)

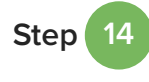

Sign in to the Moneypenny server via Remote Desktop Connection (RDP) as you usually would.

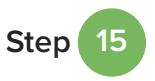

The Duo Security system will automatically send a push notification to your mobile phone. Click **Approve**.

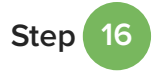

The Approved screen on your Duo Mobile app means success. You can now acess Moneypenny using Duo Mobile.

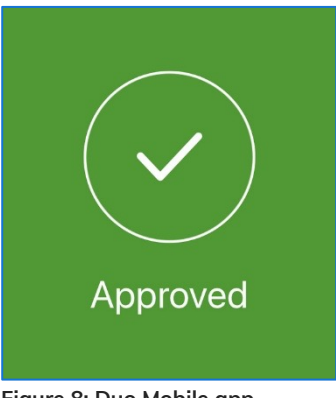

Figure 8: Duo Mobile app Approved screen

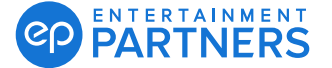